# Masimo Trace

Intuitives Patientendatenanalyse- und Berichterstellungstool

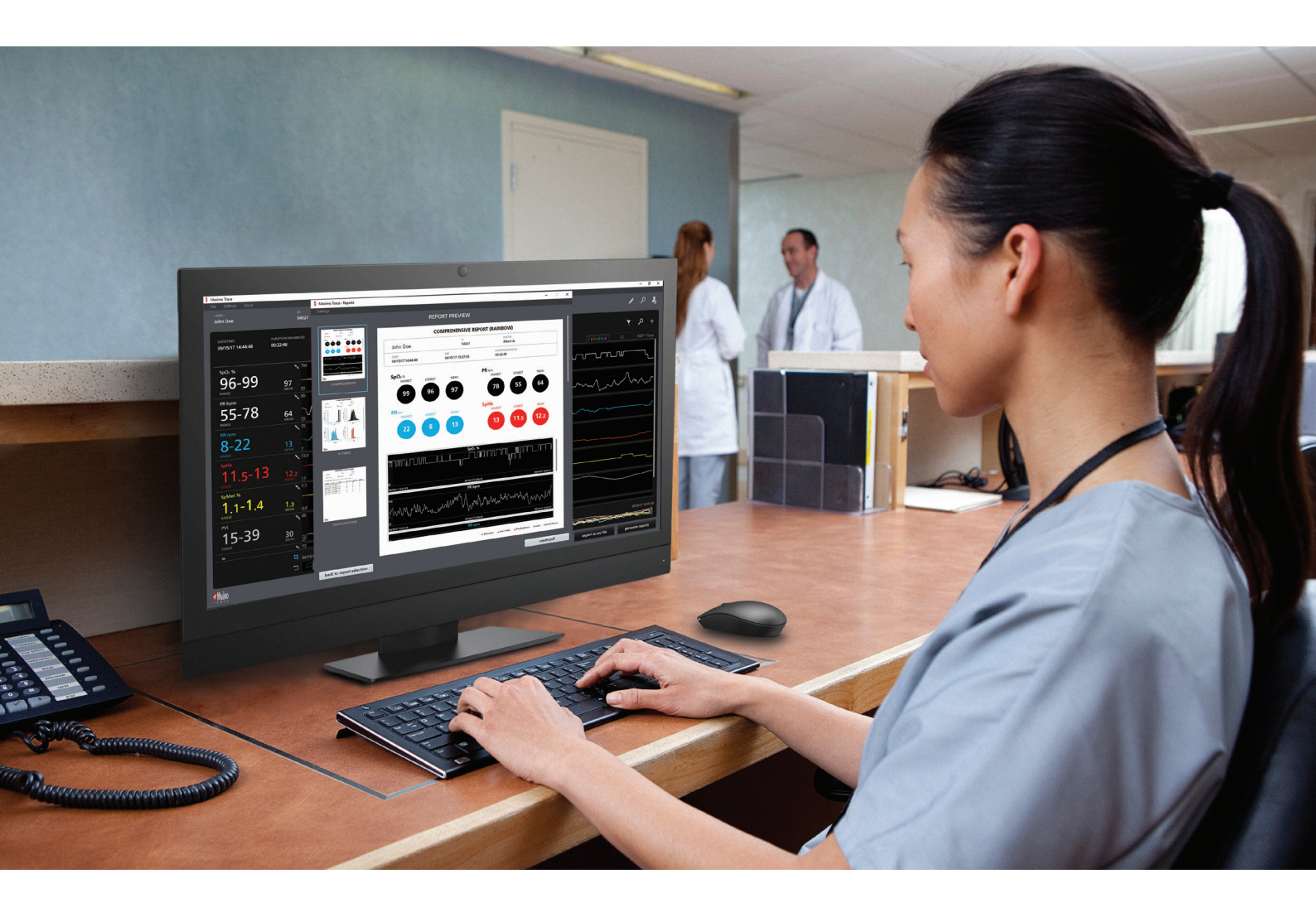

- > Erstellung gut lesbarer Patientenberichte mit Parametertrends, Histogrammen, Ereignisbeschriftungen und wichtigen Statistiken
- Bequeme Überprüfung von Berichten auf erweiterte Masimo Messungen, einschließlich rainbow<sup>®</sup>-Parameter, Gehirnüberwachung und Kapnographie
- > Herstellung einer Fernverbindung zu vernetzten Masimo Geräten
- > Schnelle Übertragung von bis zu 96 Stunden an Geräteparameterdaten
- > Überprüfung und Erstellung zusätzlicher Berichte für frühere Patientendaten

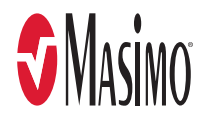

# Anpassbare und leicht verständliche Berichte

## Erstellen eines breiten Spektrums an anpassbaren Berichten, darunter die Folgenden:

# Datenanzeige und Berichtskonfiguration

Extrahieren, Speichern und Anzeigen verfügbarer Para in einem leicht zu interpretierenden Format

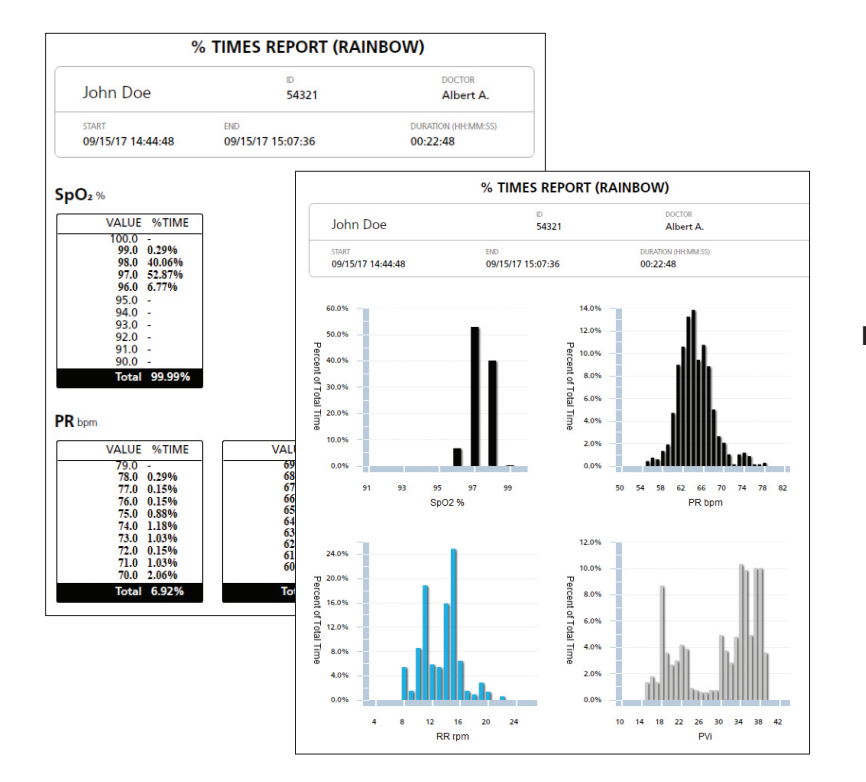

# Bericht der Zeit in %:

 Zeigt den Prozentsatz der f
ür jeden Parameterwert aufgewendeten Zeit in einem grafischen und numerischen Format an

| DESATURATIONS REPORT (RAINBOW) |                   |                     |  |
|--------------------------------|-------------------|---------------------|--|
| John Doe                       | D<br>54321        | DOCTOR<br>Albert A. |  |
| START                          | END               | DURATION (HH:MM:SS) |  |
| 09/15/17 14:44:48              | 09/15/17 15:07:36 | 00:22:48            |  |

#### A Desaturation Event is defined as a decrease of SpO2 % below 97, for 3 seconds.

| S TART DATE       | END DATE          | DURATION ( | SPO₂ % LOW | PR BPM LOW | RR RPM LOW |
|-------------------|-------------------|------------|------------|------------|------------|
| 09/15/17 14:47:26 | 09/15/17 14:47:32 | 00:00:06   | 96         | 67         | 12         |
| 09/15/17 14:48:04 | 09/15/17 14:48:14 | 00:00:10   | 96         | 60         | 12         |
| 09/15/17 14:49:38 | 09/15/17 14:49:42 | 00:00:04   | 96         | 62         | 10         |
| 09/15/17 14:49:50 | 09/15/17 14:49:56 | 00:00:06   | 96         | 61         | 10         |
| 09/15/17 14:50:02 | 09/15/17 14:50:06 | 00:00:04   | 96         | 64         | 14         |
| 09/15/17 14:53:34 | 09/15/17 14:53:50 | 00:00:16   | 96         | 65         | 12         |
| 09/15/17 14:57:16 | 09/15/17 14:57:32 | 00:00:16   | 96         | 63         | 8          |
| 09/15/17 15:07:00 | 09/15/17 15:07:26 | 00:00:26   | 96         | 62         | 14         |
| 09/15/17 15:07:32 | 09/15/17 15:07:36 | 00:00:04   | 96         | 63         | 18         |

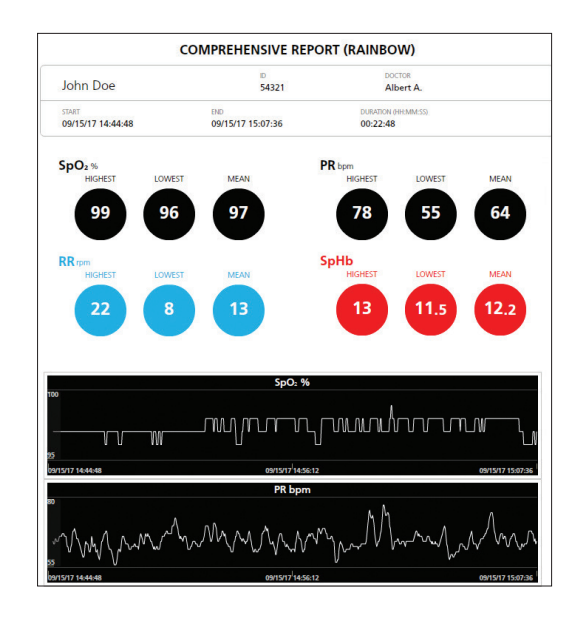

### Entsättigungsbericht<sup>1</sup>:

- Listet Zeit und Dauer von Entsättigungsereignissen auf
- Für jedes Ereignis wird der niedrigste SpO2-Wert angegeben
- Ermöglicht einen benutzerdefinierten SpO2-Schwellenwert und eine anpassbare Definition des Oxygenierungsabfalls

## **Umfassender Bericht:**

- Zeigt wichtige Informationen für jeden Parameter wie z. B. Höchst-, Tiefst- und Mittelwerte an
- Umfasst Trendgrafiken für jeden Parameter mit visuellen Beschriftungen klinischer Ereignisse

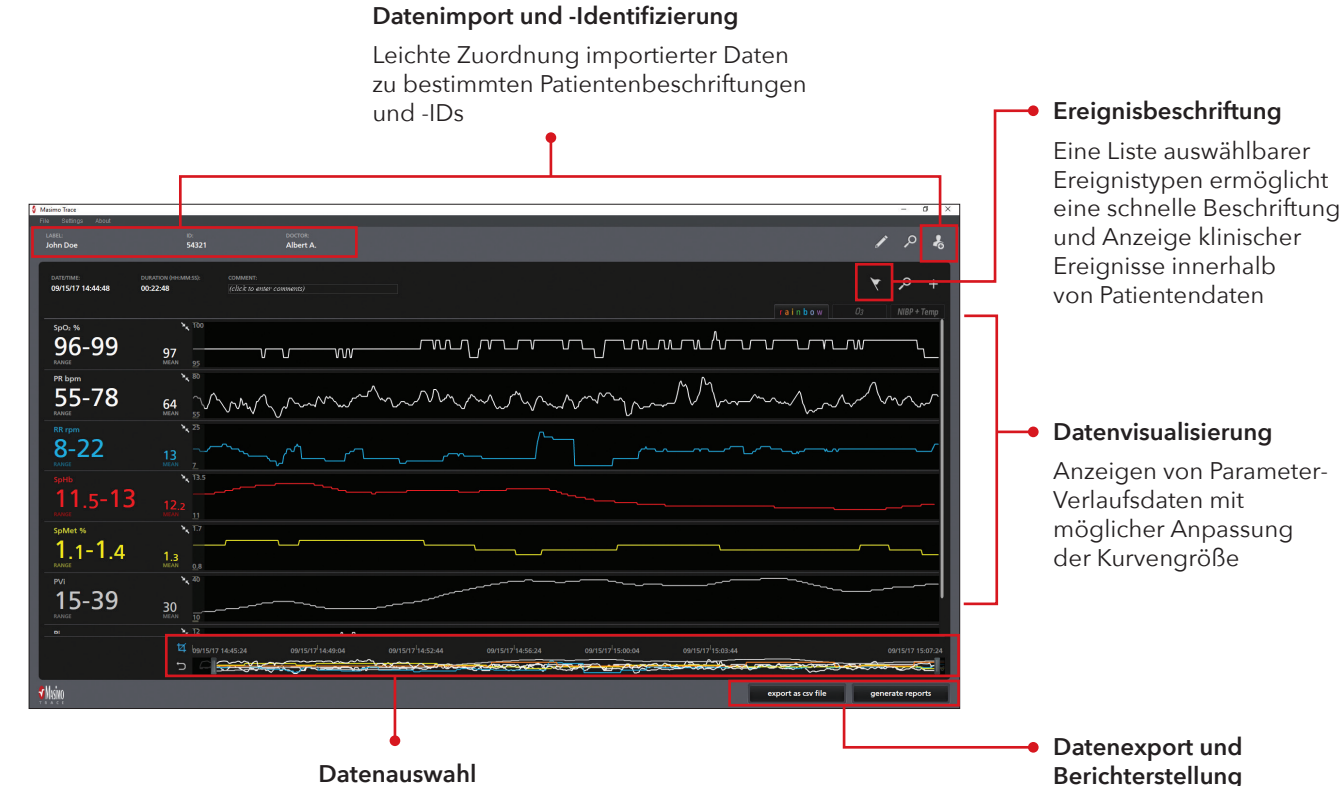

Trimmen von Daten zur Konzentration auf relevante Segmente

| tings |                                                                          |                 |
|-------|--------------------------------------------------------------------------|-----------------|
|       | REPORT SELECTION                                                         |                 |
|       |                                                                          |                 |
|       |                                                                          |                 |
|       | SpO: PR RR Pi SpMet PVi                                                  | SpCO            |
|       |                                                                          |                 |
|       | Low Confidence Invalid Alarm Low Alarm High Trending Down                |                 |
|       |                                                                          |                 |
|       | Comprehensive                                                            |                 |
|       | % Times                                                                  |                 |
|       | Fuents                                                                   |                 |
|       |                                                                          |                 |
|       | Desaturations                                                            |                 |
|       |                                                                          |                 |
|       | Respiratory (RR rpm) Events                                              |                 |
|       | GRAPHICAL REPORTS AT TIME INTERVAL IMAX GRAPHS AT A TIME INTERVAL IS 10: |                 |
|       | 24hr 12hr 8hr 2hr 1hr 30min 10min 1mm                                    |                 |
|       |                                                                          |                 |
|       |                                                                          |                 |
|       |                                                                          | preview reports |

## Extrahieren, Speichern und Anzeigen verfügbarer Parameterdaten von unterstützten Masimo Geräten

Exportieren von Daten im CSV-Format oder Erstellen anpassbarer klinischer PDF-Berichte

## Anpassen von Berichten an Ihre klinischen Anforderungen

- Erstellen Sie bis zu sechs Arten von Berichten
- Wählen Sie die in Berichte einzuschließenden Parameter und Ereignisse aus
- Definieren Sie Grenzwerte der Berichtserstellung für ausgewählte Entsättigungs- und Atemereignisse<sup>2</sup>

#### Atemereignisbericht

- > Listet Ereignisse nach einem benutzerdefinierten Schwellenwert der Atemfrequenz (AF) und nach Ereignisdauer auf
- > Für jedes Ereignis wird der niedrigste AF-Wert angegeben

#### Ereignisbericht

- > Listet vom Benutzer hinzugefügte und Parameterereignisse wie z. B. geringe Zuverlässigkeit, ungültige Messungen und untere und obere Alarmgrenzwerte auf
- > Protokolliert Dauer und Zeit von Ereignissen

#### Zeitintervallberichte

> Stellt Parametermessungen über 24-, 12-, 8-, 2- und 1-stündige- sowie 30-, 10- und 1-minütige Zeitintervalle grafisch dar

# **Einfache Installation**

- 1. Stecken Sie das Trace-USB-Laufwerk in einen USB-Anschluss am Trace-Hostcomputer.
- 2. Suchen Sie die Trace-Installationsdatei (.exe).
- 3. Doppelklicken Sie auf die Trace-Datei Setup.exe, um den Trace-Installationsvorgang zu starten.
- 4. Lesen und akzeptieren Sie den Masimo Endbenutzerlizenzvertrag.
- 5. Wenn Sie eine Desktop-Verknüpfung für Trace wünschen, aktivieren Sie das Kontrollkästchen "Create a desktop shortcut" (Desktopverknüpfung erstellen). Klicken Sie auf "Next" (Weiter), um fortzufahren.
- 6. Klicken Sie auf "Next" (Weiter), um die Installation durchzuführen.
- 7. Das Kontrollkästchen "Launch Masimo Trace" (Masimo Trace starten) ist standardmäßig aktiviert und kann auf Wunsch deaktiviert werden. Nachdem Trace installiert wurde, klicken Sie auf "Finish" (Fertig stellen). Trace wird geöffnet.

# Technische Angaben

| PC.SOFTWAREANEORDERIINGEN                                                                                                    |                                                                           |  |
|----------------------------------------------------------------------------------------------------|---------------------------------------------------------------------------|--|
| 1 C-SOTTWARLANT ORDERONGEN                                                                                                    |                                                                           |  |
| Trace ist mit PCs mit Windows 7 oder höher kompatibel                                                                                                    | Root und Rad-97                                                           |  |
| UNTERSTÜTZTE GERÄTE                                                                                                    |                                                                           |  |
| Radical-7® (V1.4.5.1 oder höher) mit RDS (V5.1.3.2 oder höher)                                                                                                    | IN TRACE-BERICHTEN ENTHALTEN                                              |  |
| Root® (V.16.2.1 oder höher) mit Radical-7 (V1.4.5.1 oder höher) und angeschlossenen<br>MOC-9™-Modulen<br>Root (V.16.2.1 oder höher) mit Radius-7® und angeschlossenen MOC-9-Modulen<br>Rad-97™-Produktfamilie (V1.0.3.5 oder höher) | SET®<br>rainbow®<br>Atemfrequenz<br>Kapnographie                          |  |
| VERBINDUNGSARTEN ZUM HERUNTERLADEN VON DATEN                                                                                                    | SedLine®-Gehirnfunktions-Monitoring                                       |  |
| USB- oder serielles USB-auf-RS-232-Kabel (je nach Masimo-Gerät)<br>Netwerk unter Verwendung der IP-Adresse des Masimo-Geräts <sup>3</sup>                                                                                           | O3* Kegional-Oximetrie<br>Nicht invasive Blutdruck- und Temperaturmessung |  |
| Netzwerk unter Verwerkung der in Aufesse des indsinte Gelats                                                                                                    | ERSTELLTE DATEIEN                                                         |  |
| BESTELLINFORMATIONEN                                                                                                    | CSV oder PDF                                                              |  |
| Masimo Trace USB-Installationsprogramm                                                                                                    |                                                                           |  |
| LIZENZ                                                                                                    |                                                                           |  |
|                                                                                                    |                                                                           |  |

Gültig für ein Jahr

Nur in englischer Sprache erhältlich.

<sup>2</sup> Verfügbar, wenn die akustische Atemfrequenz (RRa®) zum Einschluss in Berichten ausgewählt ist.

<sup>3</sup> Trace unterstützt keine Netzwerkverbindungen für Rad-97.

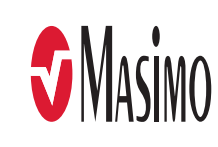

<sup>&</sup>lt;sup>1</sup> Verfügbar, wenn der SpO2-Parameter zum Einschluss in Berichten ausgewählt ist.